#### ROTEIRO DO APLICATIVO "DIFA - GERENCIAMENTO DE PAGAMENTO POR OPERAÇÃO"

O aplicativo "DIFAL - Gerenciamento de Pagamento por Operação" destina-se a emissão de Documento de Arrecadação de Receitas Estaduais (DARE) para recolhimento do ICMS devido pela diferença de alíquota nas operações destinadas a não contribuintes catarinenses, pela seleção das Notas Fiscais Eletrônicas (NFe) emitidas pelo remetente de outra Unidade da Federação.

As NFe são aquelas existentes no banco de dados da Secretaria de Estado da Fazenda (SEF), com o imposto destacado em *tag* específica e estão listadas pelo mês da sua emissão.

O aplicativo consta do "Perfil - Contribuintes de outras UFs" poderá ser acessado com e-CNPJ ou *login* e senha por usuário que efetuou o seu Credenciamento Eletrônico.

**IMPORTANTE**: quando se tratar estabelecimento que se credenciou utilizando o e-CNPJ da matriz, o acesso ao perfil só será possível utilizando o login e senha do respectivo estabelecimento.

#### 1 - DESCRITIVO DO APLICATIVO

1.1. Conteúdo da Tela Inicial "DIFAL - Gerenciamento de pagamento por operação" (Figura 1)

| DIFA - Gerenciamento de pagam                                                            | ento por operação Ajuda                 |                                            |
|------------------------------------------------------------------------------------------|-----------------------------------------|--------------------------------------------|
|                                                                                          |                                         |                                            |
| Atenção: <u>temporariamente</u> , não estão                                              | disponíveis os dados referentes ao CT-e | e (Conhecimento de Transporte eletrônico). |
| Busca de documentos fiscais ele                                                          | trônicos (DF-es) emitidos a consun      | imidor final não contribuinte do ICMS      |
| CNPJ do emitente                                                                         | Período emissão DF-e                    | Data de pagamento                          |
|                                                                                          | 01/2016                                 | <b>i</b> 10/02/2016                        |
| ☑ Apenas DF-es sem pagamento                                                             |                                         |                                            |
| <ul> <li>Apenas DF-es não justificadas</li> <li>Apenas DF-es com ICMS DIFA de</li> </ul> | decado                                  |                                            |
| Apenas Di les contricivis Dil A des                                                      | stacado                                 |                                            |
| <b>Q</b> Buscar                                                                          |                                         |                                            |
|                                                                                          |                                         |                                            |
| © 2016 - Secretaria de Estado da Fazend                                                  | a<br>2-900 I Elorianópolis - SC         |                                            |
| Rua Tenente Silveira, 60 - Centro   88010-300   Flo                                      | prianópolis - SC                        |                                            |
| UNPJ, 82 991 310 0001-50                                                                 |                                         |                                            |

Figura 1 - Tela inicial do aplicativo DIFAL - Gerenciamento de Pagamento por Operação

1.1.1. <u>CNPJ do Emitente</u>: assume o número do CNPJ do certificado digital ou vinculado ao *login* e senha utilizada no acesso. Poderá ser consultada NFe de outros estabelecimentos do grupo empresarial, desde que para o CNPJ informado tenha sido previamente efetuado o Credenciamento Eletrônico;

1.1.2. <u>Período de Emissão da NFe</u>: as NFe são listadas conforme o mês da sua emissão. Por padrão é apresentado o mês corrente. Pode ser selecionado qualquer período a partir de janeiro de 2016;

1.1.3. <u>Data de Pagamento</u>: data prevista para pagamento do DARE. Os acréscimos, se aplicáveis, serão calculados pelo sistema. Esta data é editável, observadas as regras de vencimento do imposto, não podendo ser maior que o último dia do mês corrente;

1.1.4. **Opções de Visualização das NFe**: serão listadas as NFe de acordo com os parâmetros selecionados.

> Clicar no botão "Buscar"

## 2. GERAÇÃO DE DARE E DEMONSTRATIVO DAS NFe ENCONTRADAS

Como resultado do botão "<u>Buscar</u>" são adicionadas as seguintes informações na Tela Inicial (Figura 2):

| С  | ontribuinte   |                      |                    | Ν                   | Municíp | ю               |                                 | Período c                  | le pesquisa              |         |        |      |  |
|----|---------------|----------------------|--------------------|---------------------|---------|-----------------|---------------------------------|----------------------------|--------------------------|---------|--------|------|--|
|    |               |                      |                    |                     | PR - C  | JRITIBA         |                                 | 01/201                     | 6                        |         |        |      |  |
| D  | ata de vencim | nento                | C                  | Quantidade de DF-es |         |                 | Total de ICMS DIFA devido (R\$) |                            |                          |         |        |      |  |
|    | 10/02/2016    | 0/02/2016 10/02/2016 |                    |                     |         | 10              |                                 |                            |                          |         | 230,22 |      |  |
| DF | -es enconti   | rados                |                    |                     |         |                 |                                 |                            |                          | 🛃 Exp   | porta  | ar + |  |
| •  | Emissão       | Destinatário         |                    | Número / Sé         | Série T | otal DF-e (R\$) | DIFA (R\$)                      | Valor devido<br>DIFA (R\$) | Situação DIFA<br>no DF-e |         |        |      |  |
| 0  | 29/01/2016    |                      | - OFINA MECANICA   | 1584/1              |         | 155,00          | 8,06                            | 8,06                       | \$ Não pago              | ۲       | *      | \$   |  |
| 0  | 25/01/2016    |                      | - EQUIPAMENTOS I   | 1339 / 1            |         | 452,08          | 9,04                            | 9,04                       | \$ Não pago              | ۲       | *      | \$   |  |
| )  | 19/01/2016    | - CAP                | ILOS HENRIQUE      | 1002/1              |         | 2.670,28        | 138,85                          | 138,85                     | \$ Não pago              | ۲       | *      | 2    |  |
| 0  | 19/01/2016    | - CAP                |                    | 1001 / 1            |         | 630,53          | 32,79                           | 32,79                      | \$ Não pago              | ۲       | *      | 2    |  |
| 0  | 13/01/2016    |                      | - MOUSTRIA E COMER | 705 / 1             |         | 539,47          | 10,23                           | 10,23                      | \$ Não pago              | ۲       | *      | \$   |  |
| 9  | 13/01/2016    | MA                   | RCELO DA           | 702 / 1             |         | 86,59           | 3,54                            | 3,54                       | \$ Não pago              | ۲       | *      | 2    |  |
| 0  | 12/01/2016    |                      |                    | 649 / 1             |         | 136,00          | 6,17                            | 6,17                       | \$ Não pago              | ۲       | *      | \$   |  |
| 0  | 11/01/2016    |                      | - GENI             | 596 / 1             |         | 111,46          | 5,04                            | 5,04                       | \$ Não pago              | ۲       | *      | \$   |  |
| 0  | 07/01/2016    |                      |                    | 367 / 1             |         | 130,00          | 6,76                            | 6,76                       | \$ Não pago              | ۲       | *      | \$   |  |
| 0  | 06/01/2016    |                      |                    | 353 / 1             |         | 524,54          | 9,74                            | 9,74                       | \$ Não pago              | ۲       | *      | 2    |  |
| «  | 1 >>>         |                      |                    |                     |         |                 |                                 |                            | Exibindo 1 a 10 c        | le 10 r | eais   | tros |  |

Figura 2 – Complemento da Tela Inicial com demonstrativo para emissão de DARE e lista da NFe encontradas

2.1. GERAÇÃO DE DARE: apresenta as informações necessárias à emissão do DARE:

2.1.1. **Identificação do Contribuinte**: preenchido com o número de inscrição no CNPJ informado como parâmetro de pesquisa;

2.1.2. <u>Estado e Município</u>: preenchido com a sigla do estado e o nome do município onde localizado o contribuinte;

2.1.3. Período de Pesquisa: é o mesmo período de emissão das NFe indicado no item 1.1.2;

2.1.4. Data de vencimento: assume a data correlacionada ao Período de Pesquisa, item 2.1.3;

2.1.5. Data de Pagamento: aquela indicada pelo usuário no item 1.1.3;

2.1.6. **Quantidade de NFe**: indica a quantidade de NFe encontradas de acordo com os parâmetros de pesquisa informados;

2.1.7. <u>Total de ICMS Devido DIFAL</u>: montante dos valores do ICMS devido da DIFA destacados nas NFe encontradas de acordo com os parâmetros de pesquisa informados.

2.2. LISTA DAS NFE ENCONTRADAS: relaciona as NFe existentes na base de dados da SEF de acordo com os parâmetros de pesquisa indicados.

2.2.1 - Seleção das NFe para emissão de DARE: por default o sistema traz seleciona todas a NFe com destaque de DIFAL. Cada NFe poderá ser selecionada individualmente assinalando o quadrículo ao lado. Automaticamente o resultado da seleção será mostrado nos itens 2.1.6 e 2.1.7;

2.2.1. <u>Seleção das NFe para emissão de DARE</u>: por padrão o sistema seleciona todas as NFe com destaque de DIFA. A NFe poderá ser selecionada individualmente assinalando o quadrículo à esquerda.

### 2.2.2. Outras Funcionalidades Disponíveis:

2.2.2.1. Ícone "**Ver Detalhe**" ( ): abre *pop-up* com informações da NFe consultada, além de informações sobre pagamento vinculado e justificativa. (Figura 3);

| Detalhes do DF-e      |                 |                     |                | × |
|-----------------------|-----------------|---------------------|----------------|---|
| Dados do documento    |                 |                     |                |   |
| Emitente              |                 | Data de emissão     | Número / Série |   |
| 10                    |                 | 29/01/2016          | 1584 / 1       |   |
| Valor total do DF-e   | Valor ICMS DIFA | Chave de acesso     |                |   |
| 155,00                | 8,06            |                     |                |   |
|                       |                 |                     |                |   |
| Pagamentos vinculados |                 |                     |                |   |
|                       | Não há re       | gistros para exibir |                |   |
|                       |                 |                     |                |   |
| Justificativas        |                 |                     |                |   |
|                       | Não há re       | gistros para exibir |                |   |
|                       |                 |                     |                |   |
|                       |                 |                     |                |   |

Figura 3 - Detalhamento da NFe

2.2.2.2. Ícone "Vincular Pagamento" (\*):permite que o usuário, manualmente, vincule um pagamento correspondente a uma NFe que não foi reconhecido pelo sistema. (Figura 4);

| Emitente                                                                   |                             |              | Data de emissão         |             | Número / Série          |      |
|----------------------------------------------------------------------------|-----------------------------|--------------|-------------------------|-------------|-------------------------|------|
|                                                                            |                             | -            | 29/01/2016              |             | 1584 / 1                |      |
| Valor total do DF-e                                                        | Valor ICMS DIFA             |              | Chave de acesso         |             |                         |      |
| 155,00                                                                     |                             | 8,06         | 1                       |             |                         |      |
|                                                                            |                             |              |                         |             |                         |      |
| .oounizayao e vinounaya                                                    | o do pagamento              |              |                         |             |                         |      |
| Utilize essa opcão para vinc                                               | cular manualmente nagar     | nentos efetu | ados e que não foram re | conhecido   | nelo sistema            |      |
| Geralmente o sistema não i                                                 | reconhece e vincula autor   |              | nor erro no preenchime  | nto do doci | imento de arrecadação ( | GNRE |
| ou DARE). É importante pre                                                 | encher corretamente o do    | cumento de   | arrecadação para evita  | r essa ação | adicional de vinculação | do   |
| ou DANE). E importante pre                                                 |                             |              |                         |             |                         |      |
| pagamento ao DF-e.                                                         |                             |              |                         |             |                         |      |
| pagamento ao DF-e.<br>Identificação do pagament                            | 0                           |              |                         |             | com 44 ou 48 dígitos    | -    |
| pagamento ao DF-e.<br>Identificação do pagament<br>Número de controle (GNI | o<br>RE) ou Número SAT (DAR | E), ambos c  | om 15 dígitos, ou códig | o de barras | , com 44 ou 46 uigitos  | Q    |
| Identificação do pagamento<br>Número de controle (GNI                      | o<br>RE) ou Número SAT (DAR | E), ambos c  | om 15 dígitos, ou códig | o de barras | , com 44 ou 46 digitos  | q    |

Figura 4 – Vincular Pagamento

2.2.2.3. Ícone "Justificar a não Exigência" (<sup>1</sup>/<sub>2</sub>): permite que o usuário justifique o motivo pelo qual a NFe ou o imposto destacado não deva ser submetido a cobrança. Estão disponíveis para seleção os seguintes motivos:

a) Devolução de vendas destinadas a Santa Catarina - informar o número da NFe da venda;;
b) Desfazimento de venda destinada a Santa Catarina - informar o número da NFe de entrada; e c) Outros - descrever o motivo detalhadamente.

| Dados do docum                                                                                                    | nento                                                                                   |                                                                                                    |                                                                  |                                                                                                |                                        |                                                                     |
|----------------------------------------------------------------------------------------------------|-----------------------------------------------------------------------------------------|----------------------------------------------------------------------------------------------------|------------------------------------------------------------------|------------------------------------------------------------------------------------------------|----------------------------------------|---------------------------------------------------------------------|
| Emitente                                                                                                    |                                                                                         |                                                                                                    |                                                                  | Data de emissão                                                                                |                                        | Número / Série                                                      |
| 00.915.086/000                                                                                                    | 01-82 - DISTR                                                                           | IBUIDORA DE FERRA                                                                                     | MENTAS                                                           | 25/01/2016                                                                                     | Ħ                                      | 1339 / 1                                                            |
| Valor total do DF-                                                                                                    | -e                                                                                      | Valor ICMS DIFA                                                                                       |                                                                  | Chave de acesso                                                                                |                                        |                                                                     |
|                                                                                                    | 452,08                                                                                  |                                                                                                    | 9,04                                                             | 41160100915086                                                                                 | 00018255                               | 0010000013391046403275                                              |
| Seleção do moti<br>Utilize essa opção<br>suspende a condi                                                                             | <b>ivo</b><br>o para informa<br>ição de pender                                          | r o motivo legal que a<br>nte, sujeita à verificaç                                                    | afasta a cob<br>ão fiscal, op                                    | rança do ICMS DIFA des<br>portunamente.                                                        | tacado na                              | a nota fiscal. A justificativa                                      |
| Seleção do moti<br>Utilize essa opção<br>suspende a condi<br>Não será consider<br>deve ser efetuada                                   | <b>ivo</b><br>o para informa<br>ição de pende<br>rada a justifica<br>a a vinculação     | r o motivo legal que a<br>nte, sujeita à verificaç<br>ativa que indique ou io<br>do pagamento no pró  | afasta a cob<br>ão fiscal, op<br>dentifique pa<br>óprio aplicat  | rrança do ICMS DIFA des<br>portunamente.<br>agamento que não tenha<br>ivo (opção "Vincular Pag | itacado na<br>a sido vinc<br>amento"). | e nota fiscal. A justificativa<br>ulado pelo aplicativo. Neste case |
| Seleção do moti<br>Utilize essa opção<br>suspende a condi<br>Não será consider<br>deve ser efetuada<br>Motivo da não inc              | ivo<br>o para informa<br>ição de pende<br>rada a justific<br>a a vinculação<br>cidência | ar o motivo legal que a<br>nte, sujeita à verificaç<br>ativa que indique ou ic<br>do pagamento no pró | afasta a cob<br>ão fiscal, op<br>dentifique pa<br>óprio aplicati | rança do ICMS DIFA des<br>portunamente.<br>agamento que não tenha<br>ivo (opção "Vincular Pag  | itacado na<br>a sido vinc<br>amento"). | e nota fiscal. A justificativa<br>ulado pelo aplicativo. Neste case |
| Seleção do moti<br>Utilize essa opção<br>suspende a condi<br>Não será consider<br>deve ser efetuada<br>Motivo da não ino<br>Selecione | ivo<br>o para informa<br>ição de pende<br>rada a justific<br>a a vinculação<br>cidência | ar o motivo legal que a<br>nte, sujeita à verificaç<br>ativa que indique ou ic<br>do pagamento no pró | afasta a cob<br>ão fiscal, op<br>dentifique pa<br>óprio aplicat  | rança do ICMS DIFA des<br>portunamente.<br>agamento que não tenha<br>ivo (opção "Vincular Pag  | itacado na<br>a sido vinc<br>amento"). | nota fiscal. A justificativa<br>ulado pelo aplicativo. Neste caso   |

Figura 5 – Justificativa para não exigir imposto

## > CLICAR NO BOTÃO GERAR DARE PARA OS SELECIONADOS

#### 3. VISUALIZAR DARE GERADO

Após clicar no botão "<u>Gerar DARE para os selecionados</u>" será apresentada a mensagem confirmando a geração do DARE e do "<u>Demonstrativo de débitos - DARE</u>" (Figura 6). O DARE (Figura 7) será exibido em nova janela (habilite a opção de pop-ups no seu browser) (Figura 6).

| A - Gerenciamento de pagamento por operação Ajuda                                                                   |  |
|----------------------------------------------------------------------------------------------------|--|
| DARE nº 111 12 20000000 gerado com sucesso.                                                                         |  |
| 🕐 Impressão do DARE<br>Documento necessário para pagamento na rede bancária credenciada.                            |  |
| ൙ Demonstrativo de débitos do DARE<br>Relação de DF-es vinculadas ao DARE (dispensa apresentação na rede bancária). |  |

Figura 6 – Mensagem de confirmação de geração do DARE e Demonstrativo de débitos do DARE

| ESTADO DE SANTA                                   |                                        |                 |                                             | 2                           | 4      |
|---------------------------------------------------|----------------------------------------|-----------------|---------------------------------------------|-----------------------------|--------|
| CATARINA                                          | 01 I.E   CNPJ   CPF                    | Renav           | /am   RG                                    | 02 Número S@T               | -      |
| 12 N 12                                           | Nome/Razão Socia                       |                 |                                             | 1                           |        |
|                                                   | F                                      |                 |                                             |                             |        |
|                                                   | 03 Código Receita<br>2542              | Receit<br>ICMS  | ta<br>Consumidor Final Não Contribuinte Out | ra UF Por Operação          |        |
| CETURALE STR. (23546)                             | 04 Documento<br>****                   |                 | 05 Referência/Parcela<br>****               | 05 Vencimento<br>10/02/2016 |        |
| SECRETARIA DE ESTADO<br>DA FAZENDA                | Informações Adicio<br>*** DARE MÚLTIPI | nais<br>O (10 d | ébitos), para pagamento de: ICMS ***        | 07 Principal                | 230,22 |
| DARE-SC                                           | Drine moenie                           |                 |                                             | 08 Multa                    | 0,00   |
| Documento de Arrecadação de<br>Receitas Estaduais |                                        |                 |                                             | 09 Juros                    | 0,00   |
|                                                   |                                        |                 |                                             | 10 Correção Monetária       | 0,00   |
| Sistema de Administração                          |                                        |                 |                                             | 11 Total a Pagar            | 230,22 |
| Tributária                                        |                                        |                 | Autenticação Mecânica                       |                             |        |

Figura 7 - Visualização do DARE gerado

Os valores constantes no DARE-SC são válidos para pagamento até a data indicada. Após a data de vencimento, serão cobrados multa e juros conforme legislação tributária vigente.

Caso queira gerar um novo DARE-SC para nova data de vencimento ou corrigir alguma informação, basta repetir os passos definidos acima e desconsiderar o DARE-SC gerado anteriormente.

# 4. VISUALIZAR O DEMONSTRATIVO DE DAS NFe SELECIONADAS PARA EMISSÃO DO DARE

Para visualizar o "<u>Demonstrativo de débitos - DARE</u>" (Figura 8), com a relação da NFe selecionadas para emissão do DARE, clique no *link* "Demonstrativo de débitos do DARE" (Figura 6).

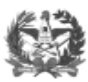

ESTADO DE SANTA CATARINA SECRETARIA DE ESTADO DA FAZENDA DIRETORIA DE ADMINISTRAÇÃO TRIBUTÁRIA

DARE Nº SAT:

## 

| Rec                        | eita                                     |                                                               |                     |                                        | Classe Vencime                                      | nto                        |                                           |                    |  |  |
|----------------------------|------------------------------------------|---------------------------------------------------------------|---------------------|----------------------------------------|-----------------------------------------------------|----------------------------|-------------------------------------------|--------------------|--|--|
| 254<br>Por                 | 2 - ICMS<br>Operação                     | Consumidor Final                                              | Não Contrib         | uinte Outra UF                         | :                                                   |                            |                                           |                    |  |  |
| ELA                        | AÇÃO DE                                  | DÉBITOS (R\$)                                                 |                     |                                        |                                                     |                            |                                           |                    |  |  |
| #                          | Período                                  | Nº documento *                                                | Nº parcela          | Vencimento                             | Principal                                           | Multa                      | Juros                                     | Total              |  |  |
| 1                          | 01/2016                                  | 99932                                                         |                     | 10/02/2016                             | 383,76                                              | 0,00                       | 0,00                                      | 383,76             |  |  |
| 2                          | 01/2016                                  | 99808                                                         |                     | 10/02/2016                             | 40,48                                               | 0,00                       | 0,00                                      | 40,48              |  |  |
| 3                          | 01/2016                                  | 99193                                                         |                     | 10/02/2016                             | 154,61                                              | 0,00                       | 0,00                                      | 154,61             |  |  |
|                            |                                          | •                                                             | •                   |                                        |                                                     |                            |                                           |                    |  |  |
| * 1                        | № documen                                | to: número da nota                                            | i fiscal, notificaç | ão fiscal, certidão d                  | <b>578,85</b><br>le dívida ativa, parcela           | 0,00<br>mento, DIEF ITCMD, | 0,00<br>declaração etc.                   | 578,85             |  |  |
| * M<br>2) TC               | Nº documen<br>DTAL DOS D                 | to: número da nota<br>ÉBITOS (R\$)                            | ı fiscal, notificaç | ão fiscal, certidão d                  | 578,85                                              | 0,00 mento, DIEF ITCMD,    | 0,00<br>declaração etc.                   | 578,85             |  |  |
| * M<br>2) TC               | Nº documen<br>DTAL DOS D<br>otal de débi | to: número da nota<br>ÉBITOS (R\$)<br>tos Principal           | ı fiscal, notificaç | ão fiscal, certidão d<br>Multa         | 578,85<br>le dívida ativa, parcela                  | 0,00<br>mento, DIEF ITCMD, | 0,00<br>declaração etc.                   | 578,85             |  |  |
| * n<br>2) TC<br>Nº ta<br>3 | Nº documen<br>DTAL DOS D<br>otal de débi | to: número da nota<br>ÉBITOS (R\$)<br>tos Principal<br>578,85 | ı fiscal, notificaç | ão fiscal, certidão d<br>Multa<br>0,00 | 578,85<br>le dívida ativa, parcela<br>Juros<br>0,00 | 0,00<br>mento, DIEF ITCMD, | 0,00<br>declaração etc.<br>TOTAL <b>R</b> | 578,8 <sup>5</sup> |  |  |

| Figura | 8 - | Visualizad | ção do | Demonstrativo | de | débitos | do | DARE |
|--------|-----|------------|--------|---------------|----|---------|----|------|
|        |     |            | 3      |               |    |         |    |      |